## Visualizza la configurazione di rete sui telefoni IP serie SPA300/500 con soft key

## Obiettivi

Questo documento descrive come visualizzare la configurazione di rete dei telefoni IP SPA300 e SPA serie 500 usando l'interfaccia soft key.

## Dispositivi interessati

- ·Telefoni IP serie SPA300
- · Telefoni IP serie SPA500

## Visualizza configurazione di rete

Passaggio 1. Premere il tasto software Set Up.

| 🗅 Setup           | $\sim$ |
|-------------------|--------|
| 1 Call History    |        |
| 2 Directory       |        |
| <b>3</b> Settings |        |
| UC540             |        |
| Select            | Cancel |

Passaggio 2. Premere il tasto software per Impostazioni.

| C Set        | tings                | $\widehat{\Lambda}$ |
|--------------|----------------------|---------------------|
| 🛉 4 н        | andset Version       |                     |
| <b>5</b> Ba  | acklight Timer       |                     |
| <b>∀</b> 6 N | etwork Configuration |                     |
| UC540        |                      |                     |
| Select       |                      | Cancel              |

Passaggio 3. Premere il tasto software per Configurazione di rete. Selezionare le impostazioni appropriate da visualizzare.

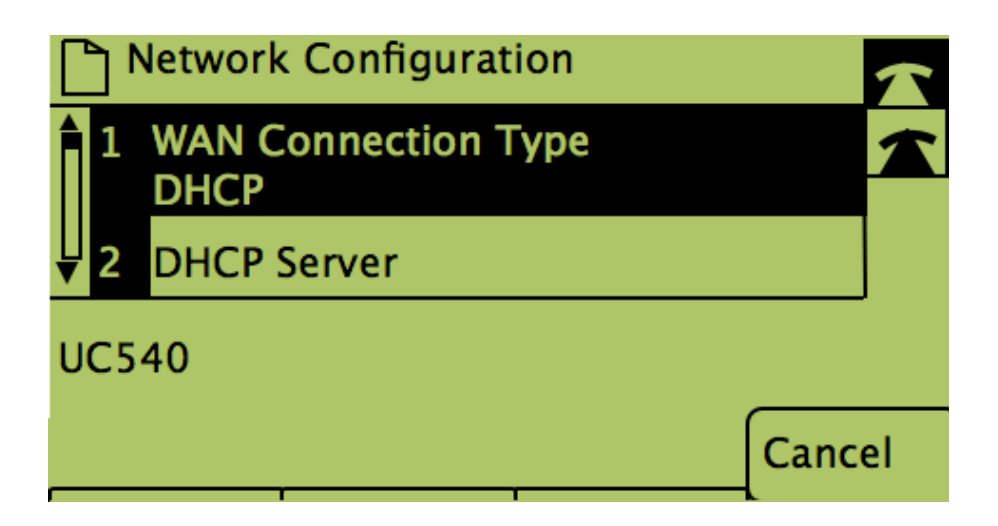